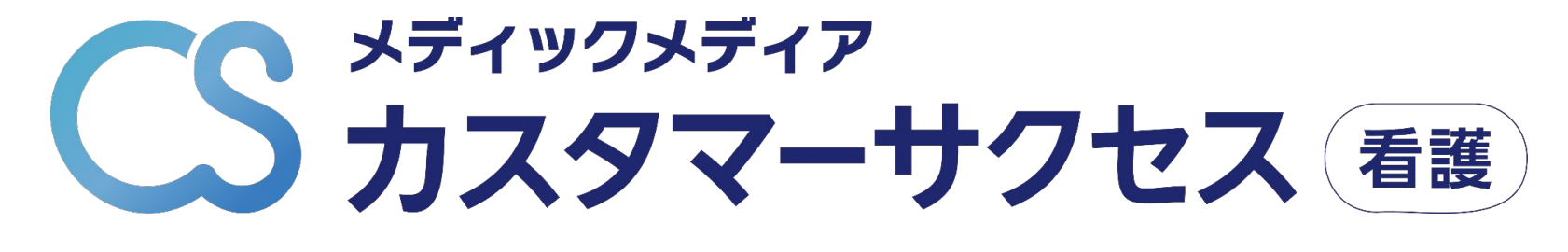

# 登録方法

※新規登録以外の特殊パターン

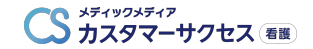

## 『カスタマーサクセス看護(CS看護)』登録に必要なもの

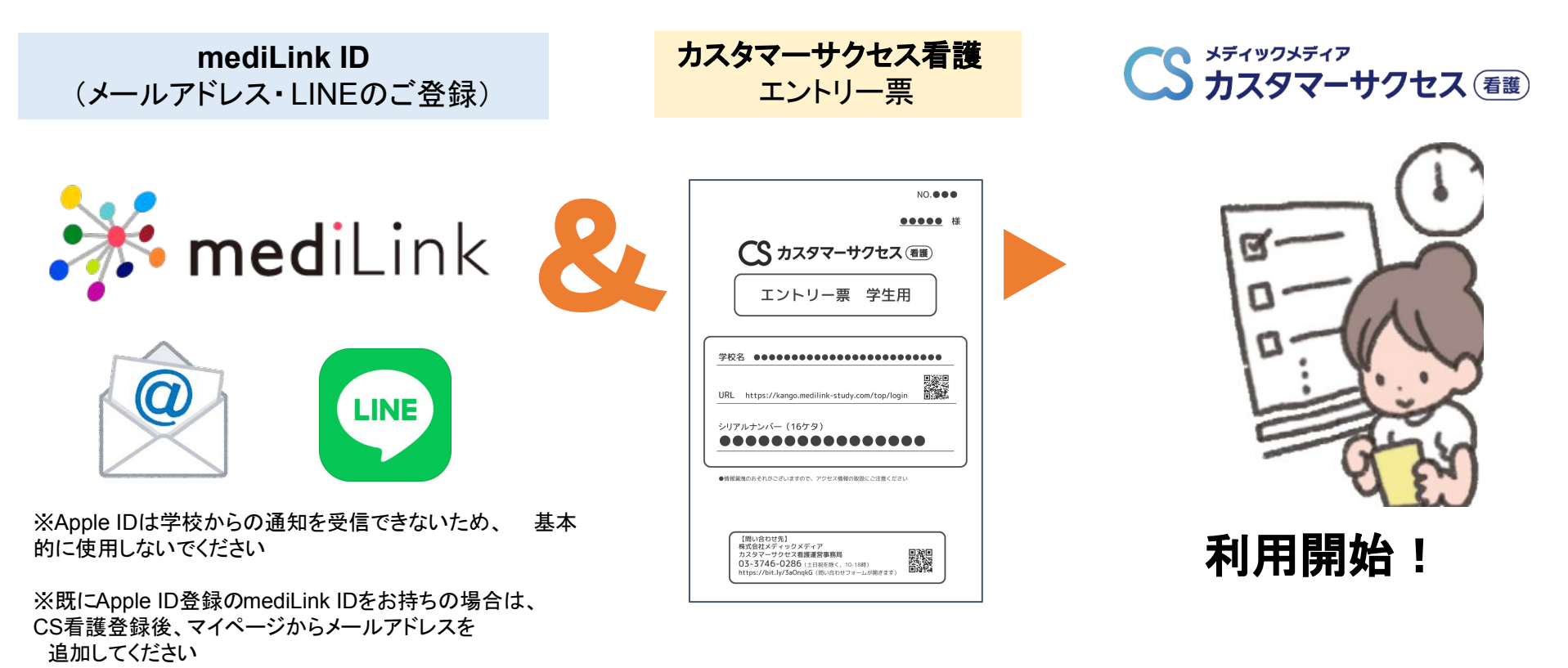

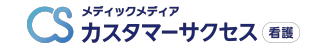

# 以前、WEBで模試の成績閲覧・復習をされている場合

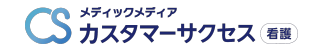

# 以前、WEBで模試の成績閲覧・復習をされている場合 -1

以前、メディックメディア模試の成績閲覧・復習を WEB上でされている方は、既にアカウント自体はお持ちの状態です。

#### カスタマーサクセス看護の 「模試」機能のみ使える状態

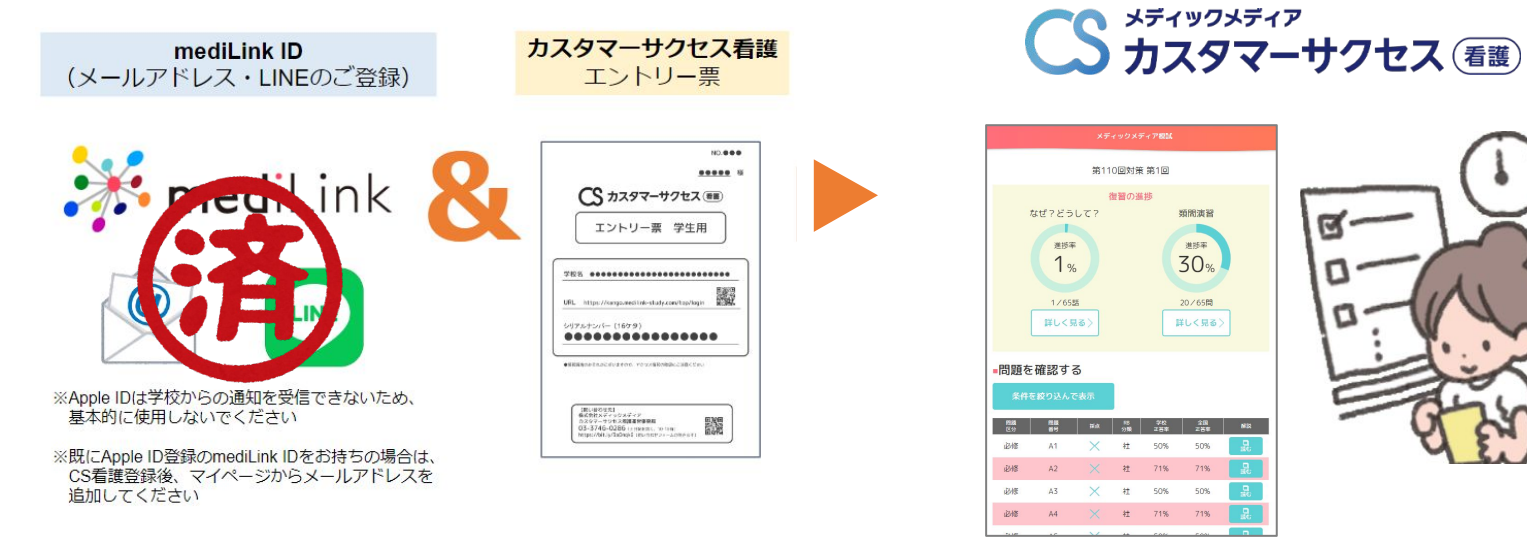

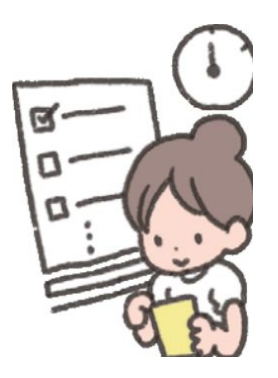

類間演習

洲标案

30%

20/6583

詳しく見る)

#### 「10分テスト」「なぜ?どうして?」などの機能を使えるようにするために、 **カスタマーサクセス看護のエントリー票を追加**してください(追加方法は次ページ)。

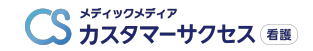

# 以前、WEBで模試の成績閲覧・復習をされている場合 -2

#### 【10分テストなどの機能の追加方法】

- 1)「mediLink看護」にログイン
- 2) メインメニューの「マイページ」を選択
- 3)「エントリー票を登録する」を選択
- 4) エントリー票のシリアルナンバーをご入力ください

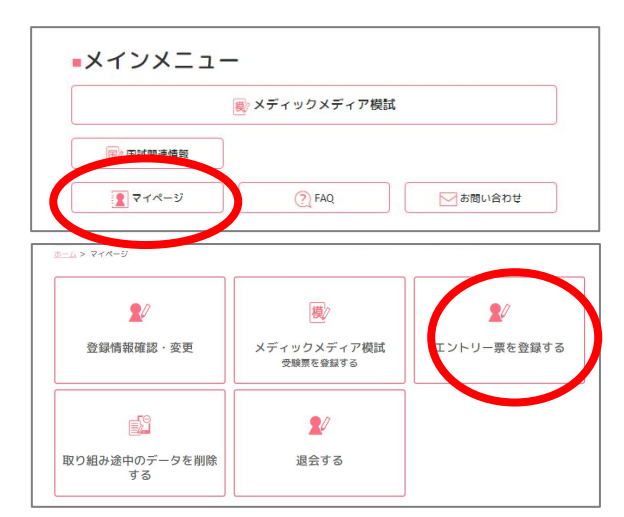

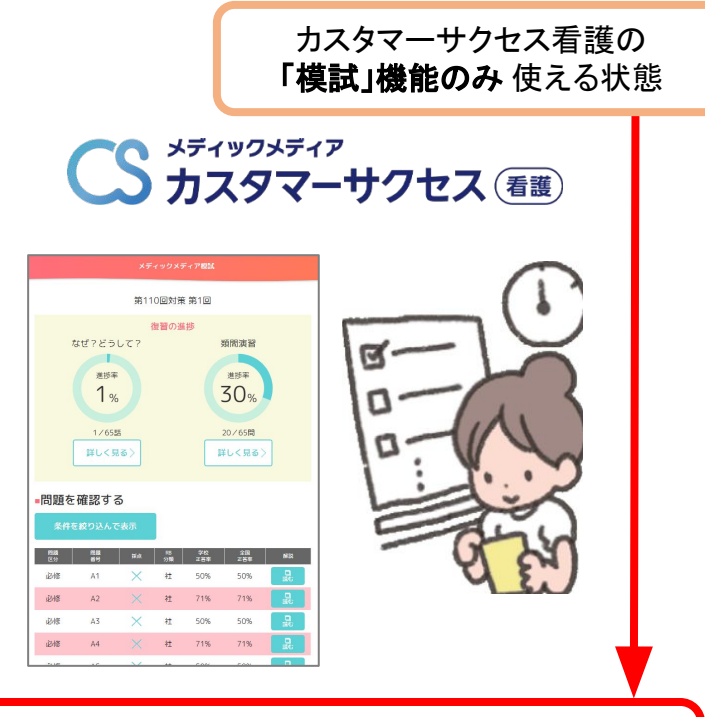

「模試」に加えて 「10分テスト」「なぜ?どうして?」などの機能が追加!

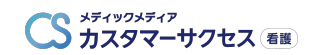

# mediLink IDを既にお持ちの場合

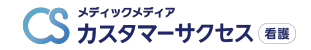

#### mediLink ID を既にお持ちの場合 -1

**mediLink ID** (メールアドレス・LINEのご登録)

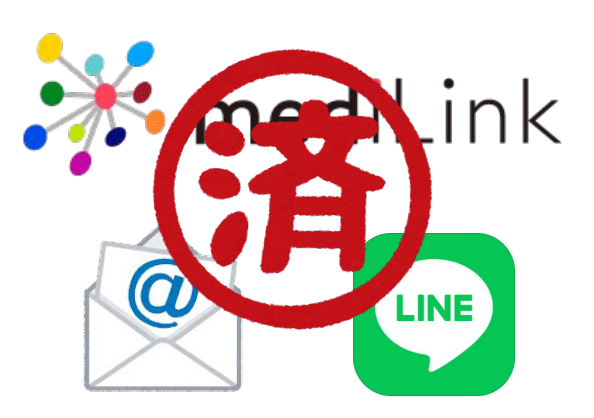

※mediLinkストアでアプリ・動画を購入されている方

※QB看護アプリをメールアドレス・LINE登録の上 利用されている方

※書籍「RB」「QB」「QB必修」内の シリアルナンバーを登録された方

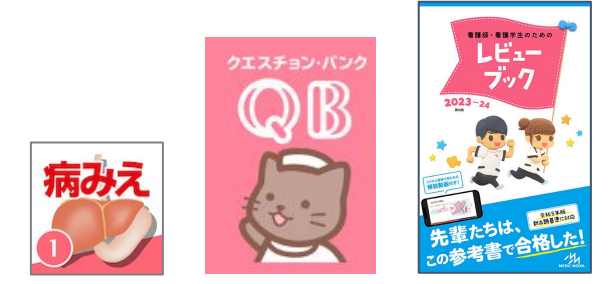

こちらに該当する方は 新たにmediLink ID を作成いただく必要はございません。

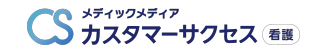

#### mediLink ID を既にお持ちの場合 -2

**mediLink ID** (メールアドレス・LINEのご登録)

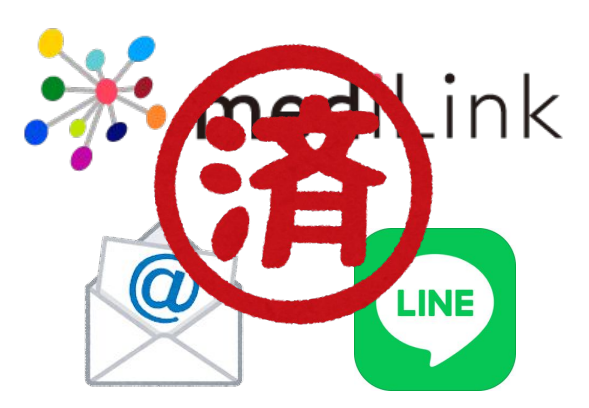

#### 【カスタマーサクセス看護の登録方法】

エントリー票のQRコードを読み取ってください
 (もしくはブラウザで「カスタマーサクセス看護」と検索)

② ピンクの「ログイン」をクリック

③ お持ちのmediLink IDにてログインください

④ シリアルナンバーの入力を求められますので エントリー票のものをご入力ください

| NO. • • •                                                                                                    |
|----------------------------------------------------------------------------------------------------|
| 様                                                                                                    |
| 大学 カスタマーサクセス (産産)                                                                                                    |
| エントリー票 学生用                                                                                                    |
| 学校名                                                                                                    |
| URL https://kango.medilink-study.com/top/ligin                                                                         |
| シリアルナンバー (16ケタ)                                                                                                    |
| ●情報業務のおそれがございますので、アクセス情報の取扱にご注意ください                                                                                    |
|                                                                                                    |
| 【限心合む世界】<br>第九名ロスークジンス第4百<br>第九名ロスークジンス通道宣言事項目<br>03-37346-0286(二田を第三、10-11時)<br>https://bit.ly/360ngKG(限心信ひ出フォームの現在す) |

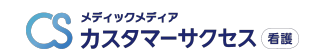

# よくある質問

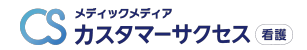

# 質問①:シリアルナンバーの入力を何度も求められる -1

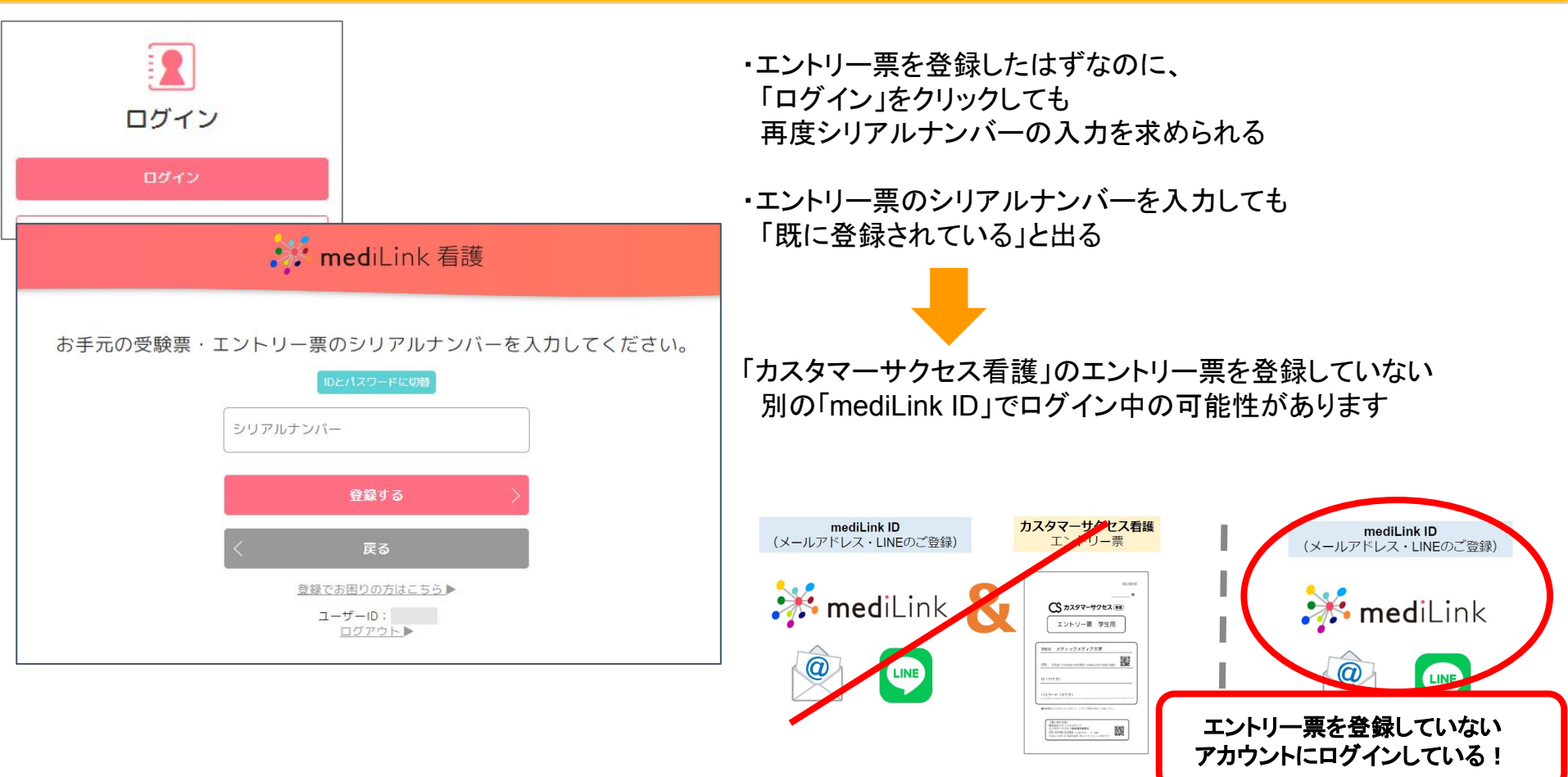

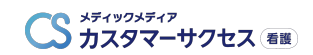

# 質問①:シリアルナンバーの入力を何度も求められる -2

| <b>med</b> iLink 看護                                               | 【下記手順をお試しください】                                                             |
|-------------------------------------------------------------------|----------------------------------------------------------------------------|
| お手元の受験票・エントリー票のシリアルナンバーを入力してください。                                 | ①「登録する」ボタンの下の「ログアウト」をクリック                                                  |
| の子がの文献家 エントン 家のシンナバルシンバー とうべい ひてくたてている<br>10とパスワードに切替<br>シリアルナンバー | ② 再度ピンクの「ログイン」をクリックし、<br>カスタマーサクセス看護に登録のメールアドレス or<br>LINEからログイン           |
| 登録する<br>く 戻る<br>登録でお困りの方はこちら<br>こ たまやます                           | ※「カスタマーサクセス看護」に登録している情報<br>(メールアドレス or LINE)が不明の場合、<br>メディックメディアに直接ご連絡ください |
| <u> </u>                                                          |                                                                            |
| ログイン                                                              |                                                                            |

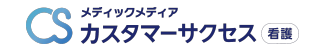

# 質問②:何度もログイン画面にいく

| 🗱 mediLink  |   |                                    |
|-------------|---|------------------------------------|
| ログイン        |   |                                    |
| メールアドレス     |   | 外部サービスアカウントでログイン                   |
| メールアドレス     |   | Sign in with Apple                 |
| パスワード       |   |                                    |
| パスワード       | D | Log in with LINE                   |
| ログインしたままにする |   |                                    |
| ログイン        |   | <u>新規会員登録</u><br>ユ <u>ーザー移行を行う</u> |
| パスワードを忘れた場合 |   |                                    |

#### ①お使いのブラウザをご確認ください

#### 【推奨ブラウザ】(2024年現在)

【PC】 ブラウザ: Google Chrome 最新版/Safari 最新版

【スマートフォン】 OS:iOS 12.0以降, Android 6.0以降 ブラウザ:iOS:Safari/Google Chrome Android:Google Chrome

② プライベートモード・シークレットモードの 設定は解除してください

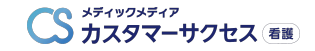

# 質問③:エラーが表示される

| inediLink IDを登録す<br>る<br>wediLink 看護                                                                       |
|----------------------------------------------------------------------------------------------------|
| <u>ホーム</u> > <u>マイページ</u> > mediLink IDを登録する                                                               |
| エラー:このmediLink IDに紐付いているメールアドレスが別の<br>mediLInk看護のアカウントに紐付いているので登録できませ<br>ん。user_id: member_id:2<br>email:c |

| <mark>洋 med</mark> iLink 看護                                                                                                    | I9-                                                                                                    | )<br>===                                                                         |
|----------------------------------------------------------------------------------------------------|----------------------------------------------------------------------------------------------------|----------------------------------------------------------------------------------|
| エラー                                                                                                    |                                                                                                    |                                                                                  |
| SQLSTATE[23000]:<br>entry<br>'username' with que                                                                                                    | Integrity constraint violatior                                                                                                | n: 1062 Duplicate<br>o' for key                                                  |
| `username` =                                                                                                    | ', `password` =                                                                                                    | =<br>38=', `aroup` =                                                             |
| , `email` = '<br>`login_hash` =                                                                                                    | ), `last_login`                                                                                                    | = ' ,                                                                            |
| <pre>`profile_fields` = 'a:(<br/>= '0', `school` = '<br/>null, `serial_code` =<br/>`delete_flag` = '0', `n<br/>_`target` = '<br/>= 1 WHERE `id` =</pre> | D:{}', 'created_at' = '<br>'agreement' = 'role' = nu<br>'' 'entrance_year' = '<br>'ame' = \$, 'name_kan<br>'student_number' = | `updated_at`<br>ull,`speciality` =<br>',`grade` =<br>na` =<br>,`is_email_active` |

#### 以前、同じメールアドレスで アカウント登録いただいていた可能性がございます。

メディックメディアまで直接ご連絡ください。